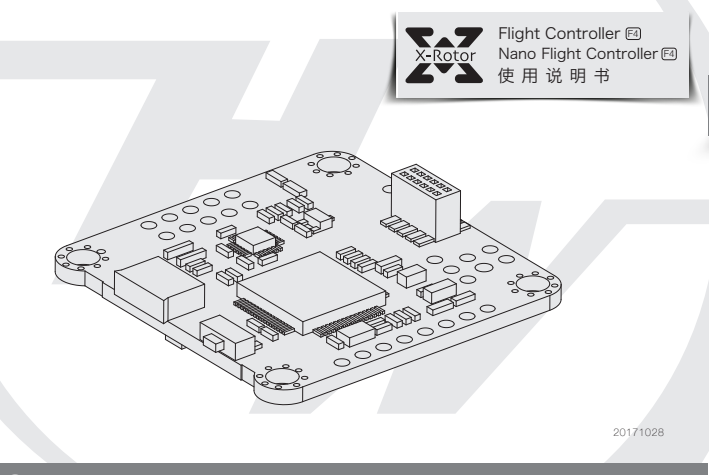

## 02 飞控简介

- 使用STM32 F405主控芯片,可以运行更高频率的PID循环时间和陀螺仪;
- · 使用SPI总线的MPU6000芯片,集成加速度计和陀螺仪;
- · 飞控板载OSD芯片,支持DMA模式(使用F4 MUC控制OSD),可以使用BetaFlight调参软件调整参数;
- · 支持BetaFlight固件,可以使用BetaFlight调参软件方便调节各种参数,更适合FPV飞行与竞赛;
- ・支持TF卡扩展,可记录存储更多的飞行日志(黑盒子),方便用户基于飞行数据调试飞机;
- ・支持多种类型接收器(如: SBUS, SUMH, SUMD, SPEKTRUM1024/2048, XBUS, PPM等类型的接收机);
- ・具有LED编程信号输出口,支持可编程LED灯带,可通过飞控调整灯带颜色和闪灯模式;
- ・具有电压监测端口(VBAT)和电流监测端口(CRT),可监测电池电压和电流(需要额外的电流计);
- ・具有蜂鸣器输出端口,支持外接报警蜂鸣器用于声音警告或通知飞行器飞行状态;
- ・具有Micro USB接口,方便用户连接电脑调参;

## 03 飞控布局及接口定义图

#### F4 飞行控制器

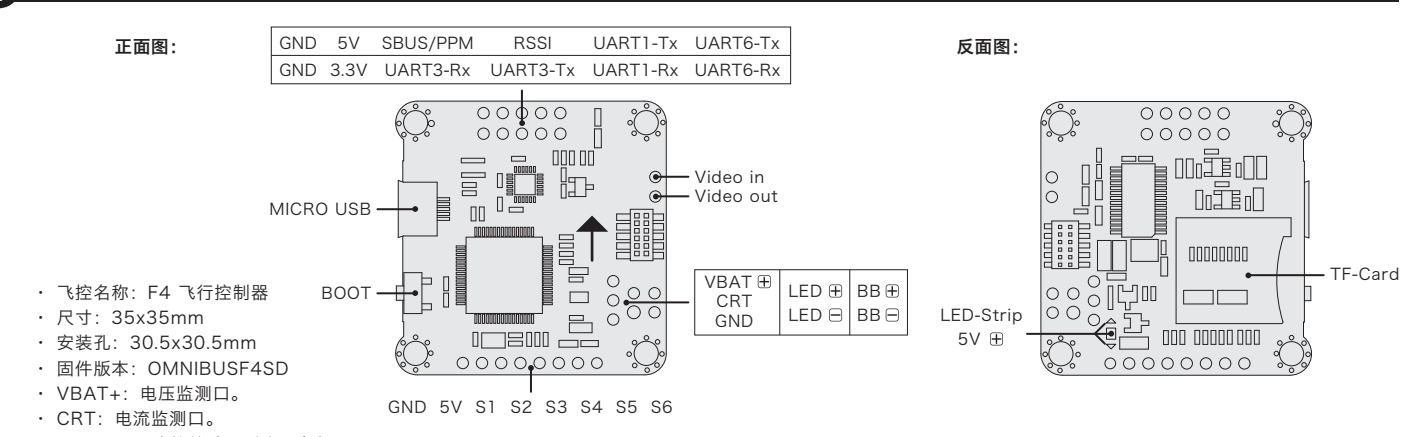

- ・BB+,BB-: 连接蜂鸣器对应正负极。

・ 飞控可以输出控制信号控制WS2812B LED灯带;短接飞控背面LED-Strip焊点以后,LED+即可输出该控制信号,若短接5V焊点,LED+将提供一个5V的电压,驱 动不超过5V&1A大小的LED灯常亮。(3.1.7版以后的固件,需要在CLI里输入resource led\_strip a8并保存,才可正常使用LED功能)。 使用塔式电调时,电压检测scale值为110,电流为300(1/10th mV/A),(如检测到的电流电压与实际有偏差,该数值可做适当调整)。

#### 2 F4 Nano 飞行控制器

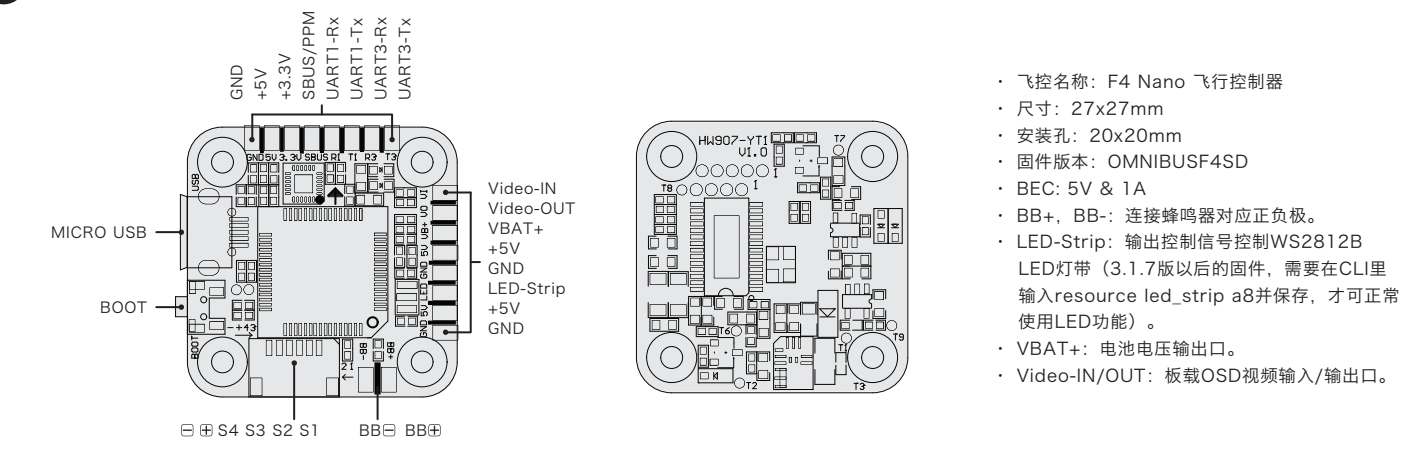

### 04 参数调节

飞控调参与固件升级都需要用到BetaFlight的调参软件(官方地址:https://github.com/Betaflight),如图所示:

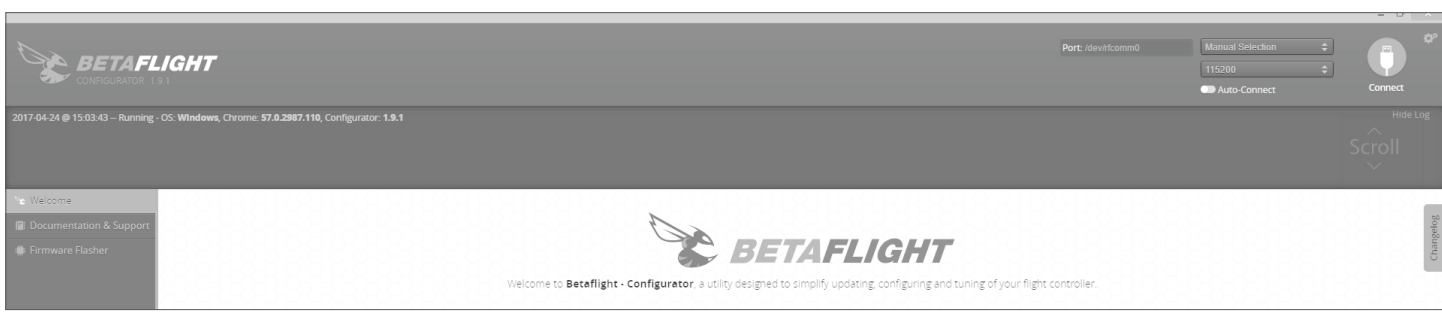

该软件需要在谷歌浏览器(Google Chrome)内运行,属于谷歌的一个扩展程序,软件可从谷歌商店(需翻墙)下载,或从如下地址下载: https://github.com/betaflight/betaflight-configurator,下载完成后拖入谷歌浏览器扩展程序内即可。 飞控连接电脑时如需要驱动软件,可从如图所示的位置点击进如网页进行下载:

Latest CP210x Drivers can be downloaded from here. Latest STM USB VCP Drivers can be downloaded from here. Latest Zadig for Windows DFU flashing can be downloaded from here.

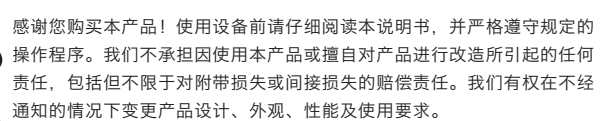

# 01 注意事项

- 使用本产品前请仔细说明书;
- 请确保所有电线和连接部件绝缘良好, 短路将会毁坏本设备; 需对线材、插头做相关焊接时,请确保焊接牢靠,并注意不要将焊锡甩到设备的 电子原件上,如果安装焊接过程中出现短路或损坏电子原件的情况,我们将不承 担保修与赔偿责任;
- 图传板与飞控,飞控与电调板结合的插针插座有规定的高度,请勿使用除了套装 内附带的以外的连接柱固定或连接飞控,电调,图传板,过短的连接柱会造成 PCB板变形损坏原件,过长的会影响插针与插座连接,若因此造成设备损坏, 我们将不承担保修与赔偿责任;
- 请勿在人群附近飞行,我们不承担因飞行器坠毁所造成的一切损失;
- ・ 勿在高温, 潮湿, 强酸或强碱等不利于电子原器件工作或绝缘的环境下使用本设备; ・ 飞控出厂时已写入好固件可以直接使用,若用户自行升级刷写固件过程中,造成
- 飞控损坏的,我们将不承担保修与赔偿责任; 飞控固件为开源程序,用户可以自行查找相关技术资料,我们不提供除了飞控硬 件以外的技术支持;
  - - spektrum\_sat\_bind = 9中的数字换为其他数字(1-9)再次尝试;
      - 成功对频后,连接Beatflight软件,在CLI 界面下如数如下代码:

在betaflight软件CLI 界面下,输入如下代码:

• 输入·save 然后按下键盘上的回车键·

・若使用PPM接收机,请焊接GND,5V,PPM三点;

・若使用SBUS接收机、请焊接GND、5V、SBUS三点:

(DSMX制式选择2048, DSM2制式选择1024)即可。

3、SPEKTRUM1024/2048设置:

・Beatflight软件Ports界面将UART1的Serial Rx选项按钮由灰色推至黄色;

・ Beatflight软件Ports界面将UART3的Serial Rx选项按钮由灰色推至黄色;

・ 若使用Spektrum卫星接收, 请焊接GND, 3.3V, UART3-Rx三点;

・ 输入: set spektrum\_sat\_bind = 9 然后按下键盘上的回车键;

・ 输入: set spektrum\_sat\_bind\_autorst = 0 然后按下键盘上的回车键;

- ・ 输入: set spektrum\_sat\_bind = 0 然后按下键盘上的回车键;
- ・ 输入: save 然后按下键盘上的回车键; 保存后,即可开始使用你的卫星接收了。

# 06 固件刷写

**05** 连接接收机

1、PPM设置:

2、SBUS设置:

SPEKTRUM 对频:

刷写飞控固件时需要进入DFU模式。运用一个叫Zadig的工具(下载并启动它,下载地址: http://zadig.akeo.ie/ )可以切换驱动模式为DFU模式。 为了切换驱动程序,需要采取以下步骤:

| ・按住位于飞控板上的BOOT按键,将飞控与电脑连接;<br>・电脑上启动Zadig软件;<br>・点击"Options", 勾选"List All Devices". |                                                                                                    | ✓ □ I                                                                                                    |
|-------------------------------------------------------------------------------------|----------------------------------------------------------------------------------------------------|----------------------------------------------------------------------------------------------------|
|                                                                                     | Driver WinUSB (v6.1.7600.16385)                                                                                                    | More Information<br>WinUSB (libusb)<br>libusb-win32<br>libusbK<br>WinUSB (Microso                                                                                                    |
|                                                                                     | 0 devices found.                                                                                                    | Zadig 2.2.                                                                                                    |
| • 从列表中选择"STM32 BOOTLOADER"<br>• 在"Driver"选项下选择"WinUSB"然后点击<br>"Reinstall Driver"    | Z Zadig<br>Device Options Help                                                                                                    |                                                                                                    |
|                                                                                     | STM32 BOOTLOADER                                                                                                    | × []                                                                                                    |
|                                                                                     | Driver   WinUSB (v6.1.7600.)     USB ID   0483     DF11     WCID <sup>2</sup> Keinstall Driver                                                                                                    | More Information<br>WinUSB (libusb)<br>libusb-win32<br>libusbK<br>WinUSB (Microso                                                                                                    |
|                                                                                     | 8 devices found.                                                                                                    | Zadig 2.2.                                                                                                    |
| 关闭Zadig, 断开飞控链接;<br>按住位于飞控板上的BOOT按键,<br>将飞控与电脑连接。                                   | et offene et 2020 11 8 configueur 13.1<br>(general 2020<br>(general 2020<br>(general 2020)<br>(general 2020)<br>(general 2020)<br>Exercise 12 Sector 2020<br>Exercise 2020<br>Exercise 2020 | DFU<br>Auto-Connect Co                                                                                                    |
| 电脑上启动Betaflight软件,看到连接<br>模式为DFU模式,即可进行固件刷写。<br>Generation                          | Concluding Concluding Provide last last har shares that can non factifier. Creats that the fact last last harden in the fact last last harden in the last last provide last last provide last last pr                                                                                                    | Open Jonar Onumon<br>The series of the series of the series<br>by the series in the series of the series of the<br>series of the series of the series of the<br>series of the series of the series of the<br>series of the series of the series of the<br>series of the series of the series of the<br>series of the series of the series of the<br>series of the series of the series of the<br>series of the series of the series of the series of the<br>series of the series of the series of the series of the<br>series of the series of the series of the series of the<br>series of the series of the series of the series of the<br>series of the series of the series of the series of the<br>series of the series of the series of the series of the<br>series of the series of the series of the series of the<br>series of the series of the series of the series of the<br>series of the series of the series of the series of the<br>series of the series of the series of the series of the<br>series of the series of the series of the series of the series of the<br>series of the series of the series of the series of the series of the series of the<br>series of the series of the series of the series of the series of the<br>series of the series of the series o |
| (本) 注て田剛空险フロル川口にになりいんが日                                                             |                                                                                                    |                                                                                                    |

# 07 更多信息

请参考 http://dronin.org/ https://github.com/betaflight https://github.com/betaflight/betaflight https://github.com/betaflight/betaflight/wiki/Board---OMNIBUSF4 https://github.com/betaflight/betaflight/releases

· Configuration界面将Receiver的Receiver Mode设置为Serial-based receiver, Serial Receiver Provider设置为SBUS即可。

· Configuration界面将Receiver的Receiver Mode设置为Serial-based receiver, Serial Receiver Provider设置为SPEKTRUM1024或2048

・ 等待飞控重启, 然后断开飞控的所有供电(包括USB), 给飞控重新上电, 此时看到卫星在快闪, 打开遥遥控器对频, 若卫星熄灭后常亮则对频成功, 否则把代码set